## **ACCESSING TRANSCRIPTS VIA BDM**

https://bdm-prod.ec.wvm.edu/AppXtender/?DSN=PROD

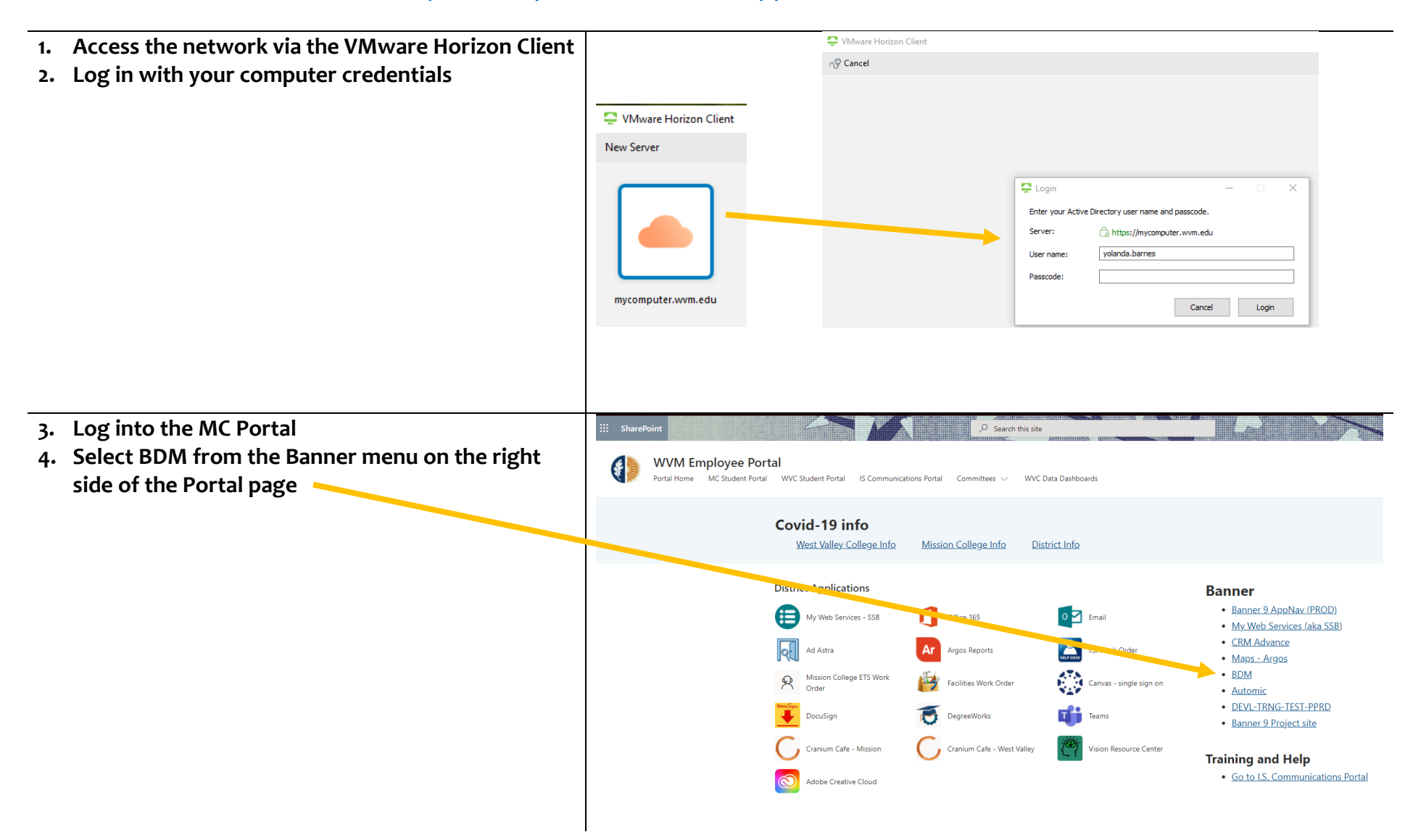

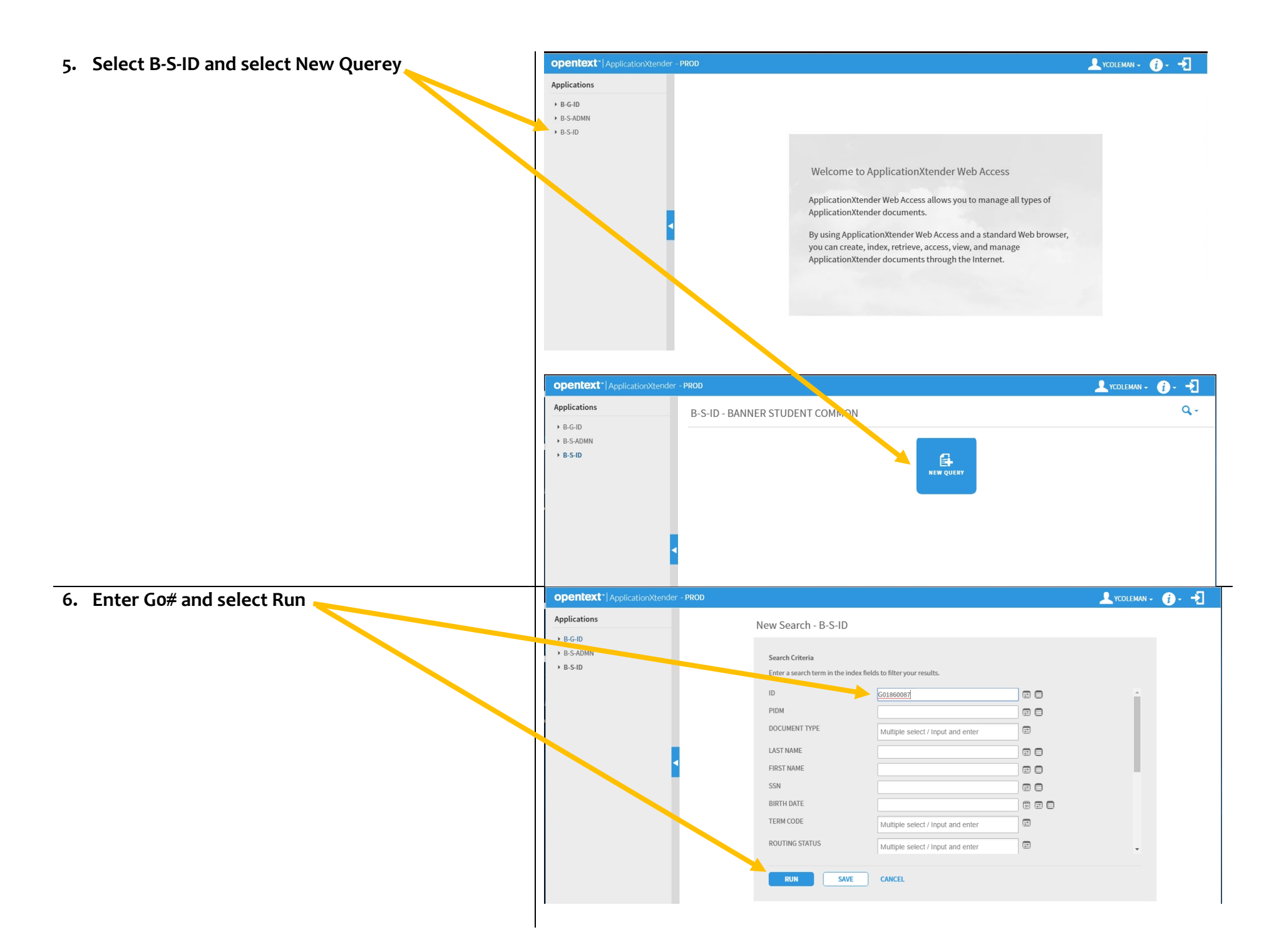

## NOTES:

- All documents <u>that have been scanned and</u> <u>uploaded</u> will appear
- Use the arrows in the Page section to see additional pages/documents
- If you cannot find a transcript, contact Yolanda or Elvita

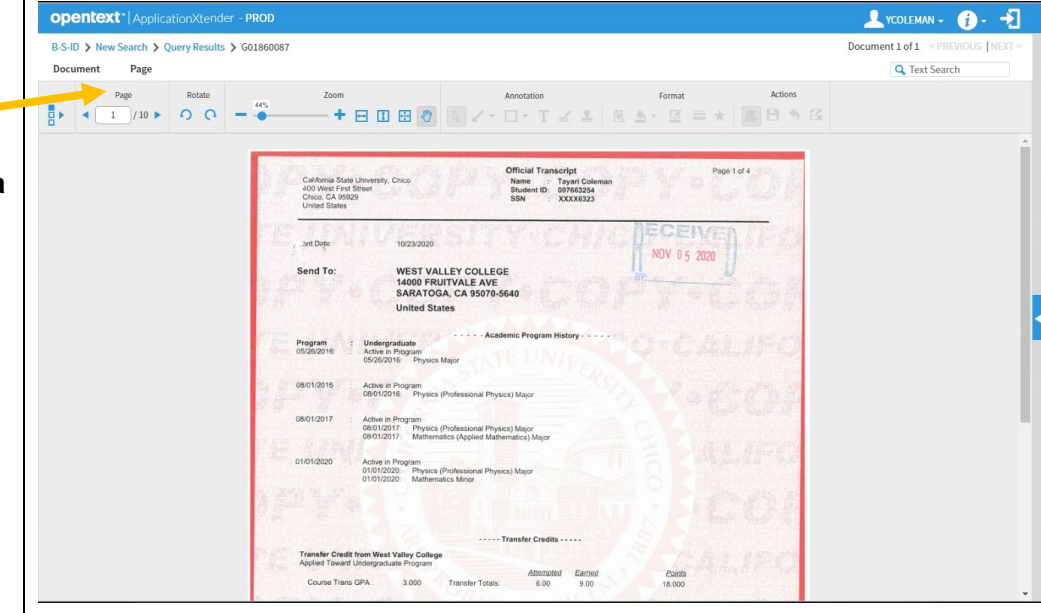